# Vejledning – digital (og manuel) ansøgning om Miljøstøtte til Arktis

## Hvad skal du bruge, når du søger

Du skal bruge et medarbejder MitID til at logge på ansøgningsportalen. For manuelle ansøgninger hvor der ikke er adgang til MitID (Færøerne) indsendes nedenstående pr. mail til <u>miljoestoette-arktis@mst.dk</u>.

Derudover skal ansøgningen vedhæftes nedenstående dokumenter, som med fordel kan udfyldes inden man logger på. Skabelonerne findes på samme webside, som man tilgår ansøgningsportalen. For manuelle ansøgninger findes skabelonerne på hjemmesiden.

- Bilag 1 Projektgodkendelse
- Bilag 2 Projektbeskrivelse
- Bilag 3 Projektimplementeringsplan
- Bilag 4 Budget/Regnskab
- Bilag 5 CV

(Korte CV'er for de primære deltagere (max 1 side pr. medarbejder ekskl. evt. referenceliste) og fokuseret beskrivelse af hovedansøger og nøglemedarbejdere eventuelt med kort referenceliste) (der kan uploades op til 10 filer, men man kan også samle cv'erne i ét dokument).

- Erklæring om underretning om behandling af personoplysninger
- Underretningsskrivelse til projektdeltagere m.fl.

## Indlogning

For at få adgang til ansøgningsdelen skal der logges på med medarbejdersignatur, MitID.

Ansøgere fra Grønland og Danmark skal søge om tilskudsmidler fra Miljøstøtte til Arktis via Miljøstyrelsens digitale ansøgningsportal.

Som ansat på et universitet, institution, virksomhed eller lignende skal du søge ved brug af medarbejdersignatur, MitID. Man kan ikke anvende sit private MitID.

Din arbejdsplads har givetvis allerede denne løsning. Tal med din IT kontaktperson/enhed for at få MitID medarbejdersignatur. MitID medarbejdersignatur er en løsning til alle virksomheder, foreninger og lignende i Danmark med et CVR-nummer. MitID medarbejdersignatur bruges af ejere, ledere, bestyrelse og ansatte i virksomheder, når de skal legitimere sig på virksomhedens vegne.

(Man kan kun anvende privat MitID på virksomhedens vegne for følgende typer af virksomheder: enkeltmandsvirksomhed samt iværksætterselskab, anpartsselskab, aktieselskab eller anden virksomhedsform, hvis du alene tegner virksomheden, dvs. hvis du alene har ret til at underskrive og indgå aftaler på virksomhedens vegne. Hvis dette er tilfældet skal man ændre markering fra "Privatperson" til "Virksomhed", på første skærmbillede efter indlogning)

## "Ansøgerinformation"

Den første side efter indlogning via MitID er "Ansøgerinformation" (se screenshot nedenfor). De grå felter er forudfyldt med oplysninger fra CVR/CPR-registret og kan ikke ændres. Skrivbare felter er hvide. Visse felter SKAL udfyldes, mens andre er frivillige. Frivillige felter er angivet med "(frivilligt)".

Enkelte felter indeholder en cirkel med et spørgsmålstegn. Ved tryk på denne fremkommer en hjælpetekst til udfyldelse af det enkelte felt.

Det er muligt at ansøge på vegne af en anden under "Ansøger du på vegne af en anden". Hvis man benytter denne mulighed SKAL man have en fuldmagt fra den virksomhed/person, man søger på vegne af. Endvidere skal man indtaste virksomhedens cvr-nr eller personens cpr-nr.

Når siden er udfyldt trykkes på knappen "Næste".

| Miljøministeriet<br>Miljøstyrelsen               |                                                                 | Logget ind via NemLogin som TU GENEREL MOCES gyldig         |
|--------------------------------------------------|-----------------------------------------------------------------|-------------------------------------------------------------|
| Tilskud til Arktisk m                            | iljøstøtte                                                      | Support: +45 72544000 · <u>arktisk-miljoestoette@mst.dk</u> |
| Ansøgerinformation (valgt)<br>Projektinformation | Miljøstyrelsen<br>                                              | SIDST GEMT 10:35:31                                         |
|                                                  | <br>Onlysninger om dig                                          |                                                             |
| opsummening                                      | Navn                                                            | Veinavn og husnummer                                        |
|                                                  | TU GENEREL MOCES svidig                                         | Klausdalsbrovei 601                                         |
|                                                  | CVP-nummer                                                      | Borthummer                                                  |
|                                                  | 30808460                                                        | 2750                                                        |
|                                                  | Miles - bada - sa                                               |                                                             |
|                                                  |                                                                 | By                                                          |
|                                                  | NETS DANID AVS                                                  |                                                             |
|                                                  | Virksomhedstorm                                                 | Land                                                        |
|                                                  | Aktieselskab                                                    | DK                                                          |
|                                                  | Telefon                                                         |                                                             |
|                                                  | 90009000                                                        |                                                             |
|                                                  | Bemærkning til oplysninger fra CVR/CPR registre<br>(frivilligt) | ne                                                          |
|                                                  |                                                                 |                                                             |
|                                                  |                                                                 |                                                             |
|                                                  | Ansøger du på vegne af en anden? ⑦                              |                                                             |
|                                                  | Nej, jeg søger ikke på vegne af en anden                        |                                                             |
|                                                  | Ja, jeg søger på vegne af en virksommed                         |                                                             |
|                                                  |                                                                 |                                                             |
|                                                  |                                                                 |                                                             |
|                                                  | Næste                                                           | Afbryd                                                      |
|                                                  |                                                                 |                                                             |

<u>Privatliv og vilkår</u>

#### "Projektinformation"

Næste side er "Projektinformation" (se screenshot nedenfor). Det er selve projektansøgningen/oplysninger om projektet, som skal med her.

Her <u>skal</u> oplyses en kontaktperson for projektet. Breve fra Miljøstyrelsen sendes i udgangspunkt til e-boks. Oplysninger om kontaktpersonen vil fremgå af disse breve.

Herefter skal felterne udfyldes, som beskrevet i hjælpeteksterne. Hvis man vælger "Ja" på radioknapperne, vil der fremkomme flere valgmuligheder, som kan vinges af. Det er muligt at fjerne disse igen og ændre sit valg på radioknapperne.

Når der skal vedhæftes bilag, skal skabelonerne, som findes på Miljøstyrelsens hjemmeside for Miljøstøtte til Arktis anvendes. Disse kan med fordel udfyldes inden man søger via portalen.

| ilskud til Arktisk n       | niljøstøtte Support: +45 72544000 · <u>arktisk-miljoestoette@r</u>                                    | mst.c |
|----------------------------|----------------------------------------------------------------------------------------------------|-------|
| Ansøgerinformation 🗸       | Miljøstyrelsen                                                                                        |       |
| Projektinformation (valgt) | SIDST GEMT 11:                                                                                        | 14:5  |
| Erklæring                  |                                                                                                    |       |
| Opsummering                | Kontaktperson                                                                                         |       |
|                            | Navn (frivilligt)                                                                                     |       |
|                            | Mailadresse (frivilligt)                                                                              |       |
|                            | Telefonnummer (frivilligt)                                                                            |       |
|                            |                                                                                                    |       |
|                            | Afdeling/center/institut (frivilligt)                                                                 |       |
|                            | Generelt<br>Angiv hvilken pulje der ansøges 🇿<br>O Eksisterende indsats                               |       |
|                            | Nyt projekt                                                                                           |       |
|                            | Ittel pa projektet                                                                                    |       |
|                            | Ansøgt beløb 🕥                                                                                        |       |
|                            | Projektperiodens begyndelse 🕥                                                                         |       |
|                            | Projektperiodens ophør 🧿                                                                              |       |
|                            |                                                                                                    |       |
|                            | Projektbeskrivelse                                                                                    |       |
|                            | <b>Kort beskrivelse af projektet</b><br>Lav et kort resumé af projektbeskrivelsen på max 1020<br>tegn |       |
|                            |                                                                                                    |       |

Afbryd

| Ja                                                                                                    |                                                                                   |                                                                              |
|----------------------------------------------------------------------------------------------------|-----------------------------------------------------------------------------------|------------------------------------------------------------------------------|
| Nej                                                                                                    |                                                                                   |                                                                              |
| Omhandler projektet biodiversite                                                                                                    | t og bæredyg                                                                      | tig                                                                          |
| Ja                                                                                                    | .0                                                                                |                                                                              |
|                                                                                                    |                                                                                   |                                                                              |
|                                                                                                    |                                                                                   |                                                                              |
| Omhandler projektet miljøindsat:                                                                                                    | <mark>?</mark> ⑦                                                                  |                                                                              |
| Ja                                                                                                    |                                                                                   |                                                                              |
| Nej                                                                                                    |                                                                                   |                                                                              |
| Omhandler projektet andre indsa                                                                                                    | tsområder en                                                                      | d                                                                            |
| ovenstående?                                                                                                    |                                                                                   | •                                                                            |
| Ja                                                                                                    |                                                                                   |                                                                              |
| Nej                                                                                                    |                                                                                   |                                                                              |
| adbaft underskravet fedkende                                                                                                    |                                                                                   |                                                                              |
|                                                                                                    | co of                                                                             |                                                                              |
| projektansøgningen                                                                                                    | lse af                                                                            |                                                                              |
| projektansøgningen<br>Du skal benytte skabelonen 'Bilag                                                                                                    | l <mark>se af</mark><br>1 - Projektgoo                                            | lkendelse                                                                    |
| projektansøgningen<br>Du skal benytte skabelonen 'Bilag                                                                                                    | lse af<br>1 - Projektgoo                                                          | lkendelse<br>Vælg fil                                                        |
| Vedhæft projektbeskrivelse Ø                                                                                                    | <mark>lse af</mark><br>1 - Projektgoo                                             | lkendelse<br>Vælg fil                                                        |
| Vedhæft projektbeskrivelse Ødkende<br>Du skal benytte skabelonen 'Bilag<br>Vedhæft projektbeskrivelse<br>Du skal benytte skabelonen 'Bilag                                                                                                    | ise af<br>1 - Projektgoo<br>2 - Projektbes                                        | lkendelse<br>Vælg fil<br>skrivelse'                                          |
| /edhæft projektbeskrivelse Ødkende<br>Du skal benytte skabelonen 'Bilag<br>/edhæft projektbeskrivelse ⑦                                                                                                    | I - Projektgoo                                                                    | Ikendelse<br>Vælg fil<br>skrivelse'<br>Vælg fil                              |
| Vedhæft projektbeskrivelse 🏈                                                                                                    | 1 - Projektgoo<br>2 - Projektbes                                                  | Ikendelse<br>Vælg fil<br>skrivelse'<br>Vælg fil                              |
| Vedhæft projektimplementerings<br>Du skal benytte skabelonen 'Bilag<br>Vedhæft projektbeskrivelse ⑦<br>Du skal benytte skabelonen 'Bilag<br>Vedhæft projektimplementerings                                                                                                    | 1 - Projektgoo<br>2 - Projektbes<br>plan @<br>3 -                                 | lkendelse<br>Vælg fil<br>skrivelse'<br>Vælg fil                              |
| Vedhæft projektbeskrivelse<br>Vedhæft projektbeskrivelse<br>Vedhæft projektbeskrivelse<br>Vedhæft projektimplementerings<br>Vedhæft projektimplementerings<br>Du skal benytte skabelonen 'Bilag<br>Projektimplementeringsplan'                                                                            | I - Projektgoo<br>2 - Projektbes<br>plan @<br>3 -                                 | lkendelse<br>Vælg fil<br>skrivelse'<br>Vælg fil                              |
| /edhæft projektbeskrivelse ⑦<br>Du skal benytte skabelonen 'Bilag<br>/edhæft projektbeskrivelse ⑦<br>Du skal benytte skabelonen 'Bilag<br>/edhæft projektimplementerings<br>Du skal benytte skabelonen 'Bilag<br>Projektimplementeringsplan'                                                              | I - Projektgoo<br>2 - Projektbes<br>plan ⑦<br>3 -                                 | lkendelse<br>Vælg fil<br>skrivelse'<br>Vælg fil<br>Vælg fil                  |
| Vedhæft projektbeskrivelse ()<br>Vedhæft projektbeskrivelse ()<br>Du skal benytte skabelonen 'Bilag<br>Vedhæft projektimplementerings<br>Du skal benytte skabelonen 'Bilag<br>Projektimplementeringsplan'                                                                                                 | I - Projektgoo<br>2 - Projektbes<br>plan @<br>3 -                                 | Ikendelse<br>Vælg fil<br>skrivelse'<br>Vælg fil<br>Vælg fil                  |
| Vedhæft projektinglementerings<br>Du skal benytte skabelonen 'Bilag<br>Du skal benytte skabelonen 'Bilag<br>Vedhæft projektimplementerings<br>Du skal benytte skabelonen 'Bilag<br>Projektimplementeringsplan'<br>Vedhæft budget ⑦<br>Du skal benytte skabelonen 'Bilag                                   | I - Projektgoo<br>2 - Projektbes<br>plan ⑦<br>3 -<br>4 - Budget'                  | lkendelse<br>Vælg fil<br>skrivelse'<br>Vælg fil<br>Vælg fil                  |
| Vedhæft projektimplementerings<br>Du skal benytte skabelonen 'Bilag<br>Ou skal benytte skabelonen 'Bilag<br>Vedhæft projektimplementerings<br>Du skal benytte skabelonen 'Bilag<br>Projektimplementeringsplan'<br>Vedhæft budget ②<br>Du skal benytte skabelonen 'Bilag                                   | I - Projektgoo<br>2 - Projektbes<br>plan ⑦<br>3 -<br>4 - Budget'                  | Ikendelse<br>Vælg fil<br>skrivelse'<br>Vælg fil<br>Vælg fil                  |
| Vedhæft projektimplementerings<br>Du skal benytte skabelonen 'Bilag<br>Vedhæft projektimplementerings<br>Du skal benytte skabelonen 'Bilag<br>Vedhæft projektimplementerings<br>Du skal benytte skabelonen 'Bilag<br>Projektimplementeringsplan'<br>Vedhæft budget ⑦                                      | I - Projektgoo<br>2 - Projektbes<br>plan ⑦<br>3 -<br>4 - Budget'                  | Ikendelse<br>Vælg fil<br>Skrivelse'<br>Vælg fil<br>Vælg fil                  |
| Vedhæft projektimplementerings<br>Du skal benytte skabelonen 'Bilag<br>Ou skal benytte skabelonen 'Bilag<br>Vedhæft projektimplementerings<br>Du skal benytte skabelonen 'Bilag<br>Projektimplementeringsplan'<br>Vedhæft budget ⑦<br>Du skal benytte skabelonen 'Bilag                                   | I - Projektgoo<br>2 - Projektbes<br>plan ⑦<br>3 -<br>4 - Budget'                  | Ikendelse<br>Vælg fil<br>skrivelse'<br>Vælg fil<br>Vælg fil                  |
| Vedhæft projektimplementerings<br>Du skal benytte skabelonen 'Bilag<br>Vedhæft projektimplementerings<br>Du skal benytte skabelonen 'Bilag<br>Vedhæft projektimplementerings<br>Du skal benytte skabelonen 'Bilag<br>Projektimplementeringsplan'<br>Vedhæft budget ⑦<br>Du skal benytte skabelonen 'Bilag | I - Projektgoo<br>2 - Projektbes<br>plan ⑦<br>3 -<br>4 - Budget'<br>jektdeltagere | Ikendelse<br>Vælg fil<br>Skrivelse'<br>Vælg fil<br>Vælg fil<br>Vælg fil<br>s |

Når siden er udfyldt trykkes "Næste". Det er muligt at gå tilbage ved at trykke "Forrige" eller ved at trykke i navigationsruden øverst til venstre. For at komme frem i ansøgningen igen, skal man scrolle ned på siden og trykke "Næste". Man kan ikke gå til en ny side, før den forrige er helt udfyldt.

## "Erklæring"

"Erklæring" (se screenshot nedenfor) er den sidste side, der skal udfyldes.

"GDPR-erklæring": Hvis en ansøgning indeholder personoplysninger på andre end ansøger selv, skal der vedhæftes en underskrevet "erklæring om underretning om personoplysninger i forbindelse med ansøgning om Arktisk Miljøstøtte". Det gælder fx hvis ansøgningen er vedlagt cv'er eller andre personhenførbare oplysninger såsom navn, kontaktinformation, løn og stillingsbetegnelse. Erklæringen om underretning findes på samme hjemmeside som linket til ansøgningsportalen. Vær opmærksom på at ansøger skal sørge for, at projektdeltagerne får den "underretningsskrivelse til projektdeltagere m.fl.", som ligeledes forefindes på hjemmesiden.

Den øvrige del af denne ansøgningsside om Tro-og-love-erklæring udfyldes ved at vinge af i felterne.

Tryk derefter "Næste".

| lskud til Arkt    | isk mil | jøstøtte                                                                                                    | Support: +45 72544000 · <u>arktisk-miljoestoette@mst.dl</u>                                                                                                    |
|-------------------|---------|----------------------------------------------------------------------------------------------------|----------------------------------------------------------------------------------------------------|
| nsøgerinformation | ~       | Miljøstyrelsen                                                                                                    |                                                                                                    |
| rojektinformation | ~       |                                                                                                    | SIDST GEMT 15:26:38                                                                                                    |
| klæring (valgt)   |         |                                                                                                    |                                                                                                    |
| psummering        |         | GDPR-erklæring                                                                                                    |                                                                                                    |
|                   |         | Indeholder de vedhæftede dokumenter personhenførba                                                                                                    | re oplysninger? ⑦                                                                                                    |
|                   |         | Ja Ja                                                                                                    | -                                                                                                    |
|                   |         | Nej                                                                                                    |                                                                                                    |
|                   |         | Vedhæft 'Erklæring om underretning om behandling af p<br>forbindelse med ansøgning om Arktisk miljøstatte' (frivil<br>Erklæring og information vedrørende Miljøstyrelsens GDPI<br>hjemmesiden: https://mst.dk/hatur-vand/vandmiljøe/tilsk<br>klimaprojekter/soerestaurering/ Hvis de personhenførbarr<br>brevskabelonen 'Underretning om behandling om personc<br>sendes til de berørte parter. Hvis de personhenførbare dat<br>eller konsulenter skal brevskabelonen 'Underretning om b<br>personoplysninger - kommunalt ansatte eller konsulenter | ersonoplysninger i<br>ligt)<br>R politik kan findes på<br>ud-til-vand-og-<br>e data vedrører lodsejere skal<br>plysninger - Lodsejere'<br>ta vedrører kommunalt ansatte<br>ehandling om<br>' sendes til de berørte parter. |
|                   |         | Ansøger erklærer på tro og love:                                                                                                    |                                                                                                    |
|                   |         | At de anførte oplysninger er i overensstemmelse<br>med de faktiske forhold og kan dokumenteres                                                                                                    | At ansøger ikke har fortiet oplysninger af betydning<br>for sagens afgørelse                                                                                                    |
|                   |         | At ansøger er bekendt med betingelserne for<br>tilskud og udbetaling heraf                                                                                                    | At ansøger sikrer klar demarkation i forhold til<br>eventuel øvrig projektfinansiering                                                                                                    |
|                   |         | At projektet ikke allerede er påbegyndt                                                                                                    | At hvis de faktiske forhold ændres i forhold til det<br>oplyste, forpligter ansøger sig til straks at<br>underrette Miljøstyrelsen                                                                                         |
|                   |         | At hvis der ved kontrol konstateres misbrug af<br>tilskudsordningen, er ansøger indforstået med at<br>måtte tilbagebetale tilskuddet helt eller delvist<br>med tillæg af renter, hvis Miljøstyrelsen træffer<br>bestemmelser herom                                                                                                    |                                                                                                    |
|                   |         |                                                                                                    |                                                                                                    |

## "Opsummering"

Sidste side indeholder en opsummering af det indtastede (se screenshot nedenfor). Tjek om de indtastede oplysninger og vedhæftede filer er rigtige.

OBS MEGET VIGTIGT: Scroll ned i bunden og tryk "Send", når ansøgningen er færdig.

Der vil herefter automatisk blive sendt en kvitteringsskrivelse til indberetters e-boks sammen med opsummeringen.

## Tilskud til Arktisk miljøstøtte

Support: +45 72544000 · arktisk-miljoestoette@mst.dk

| Ansøgerinformation | $\checkmark$ | Miljøstyrelsen                                            |                                          |                  |
|--------------------|--------------|-----------------------------------------------------------|------------------------------------------|------------------|
| rojektinformation  | ~            |                                                           | SID                                      | OST GEMT 11:39:4 |
| irklæring          | ~            |                                                           |                                          |                  |
| psummering (valgt) |              | Ansøgerinformation                                        |                                          | Gå til siden     |
|                    |              | Ønsker du at agere som privatperson eller<br>virksomhed ⊘ | Virksomhed                               |                  |
|                    |              | Oplysninger om dig                                        |                                          |                  |
|                    |              | Navn                                                      | TU GENEREL MOCES gyldig                  |                  |
|                    |              | CVR-nummer                                                | 30808460                                 |                  |
|                    |              | Virksomhedsnavn                                           | NETS DANID A/S                           |                  |
|                    |              | Virksomhedsform                                           | Aktieselskab                             |                  |
|                    |              | Telefon                                                   | 25384444                                 |                  |
|                    |              | Vejnavn og husnummer                                      | Klausdalsbrovej 601                      |                  |
|                    |              | Postnummer                                                | 2750                                     |                  |
|                    |              | Ву                                                        | Ballerup                                 |                  |
|                    |              | Land                                                      | DK                                       |                  |
|                    |              | Bemærkning til oplysninger fra CVR/CPR registrene         |                                          |                  |
|                    |              | Ansøger du på vegne af en anden? 🥎                        | Nej, jeg søger ikke på vegne af en anden |                  |
|                    |              | Projektinformation                                        |                                          | Gå til siden     |
|                    |              | Kontaktperson                                             |                                          |                  |
|                    |              |                                                           |                                          |                  |

| veunært ov er for de primære projektuettagere                                                                                                    | reimeodeleise ved amakning i sagsansvarlig<br>06082019.docx |              |
|----------------------------------------------------------------------------------------------------|-------------------------------------------------------------|--------------|
| Erklæring                                                                                                    |                                                             |              |
| Ansøger erklærer på tro og love:                                                                                                    |                                                             | Gå til siden |
| At de anførte oplysninger er i overensstemmelse<br>med de faktiske forhold og kan dokumenteres                                                                                                    |                                                             |              |
| At ansøger ikke har fortiet oplysninger af betydning<br>for sagens afgørelse                                                                                                    |                                                             |              |
| At ansøger er bekendt med betingelserne for tilskud<br>og udbetaling heraf                                                                                                    |                                                             |              |
| At ansøger sikrer klar demarkation i forhold til<br>eventuel øvrig projektfinansiering                                                                                                    |                                                             |              |
| At projektet ikke allerede er påbegyndt                                                                                                    |                                                             |              |
| At hvis de faktiske forhold ændres i forhold til det<br>oplyste, forpligter ansøger sig til straks at underrette<br>Miljøstyrelsen                                                                                                 |                                                             |              |
| At hvis der ved kontrol konstateres misbrug af<br>tilskudsordningen, er ansøger indforstået med at<br>måtte tilbagebetale tilskuddet helt eller delvist med<br>tillæg af renter, hvis Miljøstyrelsen træffer<br>bestemmelser herom |                                                             |              |
| <ul> <li>Forrige Send</li> </ul>                                                                                                    |                                                             | Afbryd       |

<u>Privatliv og vilkår</u>

#### "Kvittering"

Når der er trykket på "Send"-knappen kommer følgende kvitteringsside.

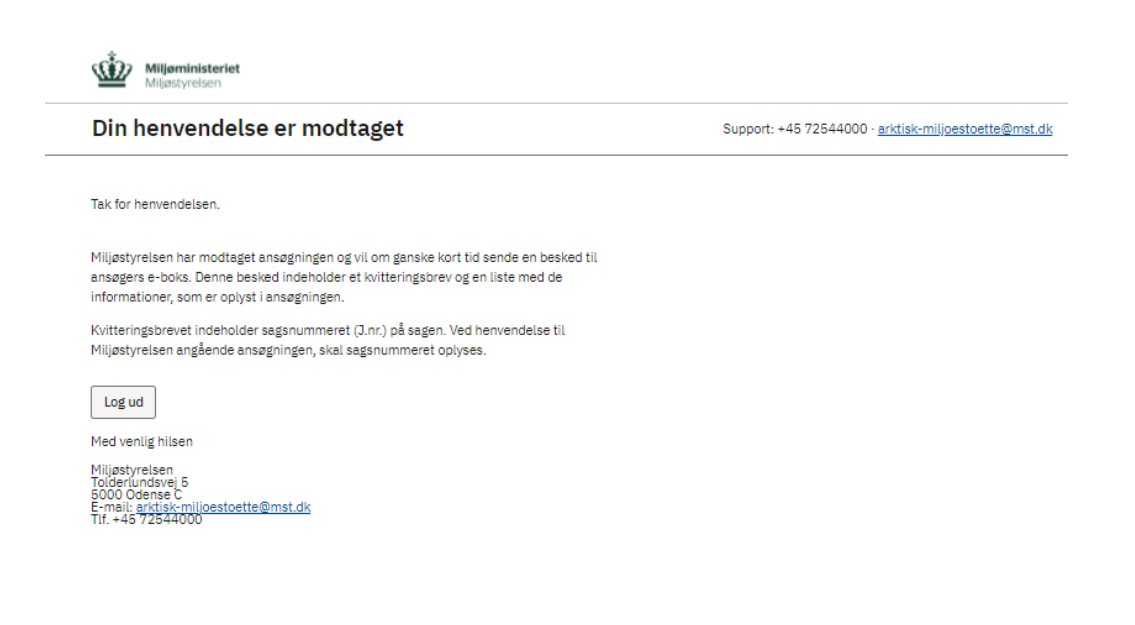

<u>Privatliv og vilkår</u>